OVO

電視盒 B9S 使用說明書

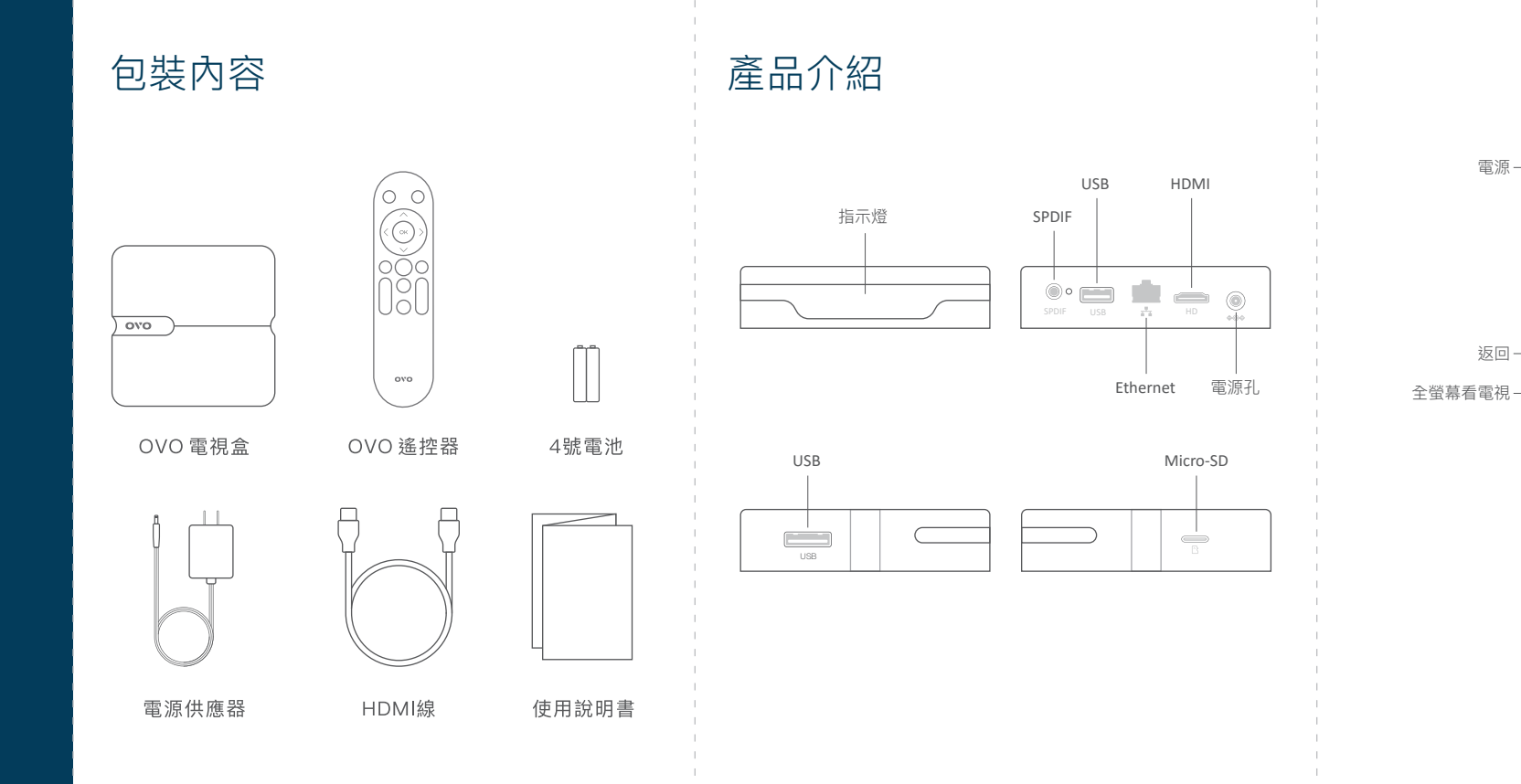

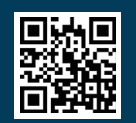

www.ovotv.com

ovo

返回——(

 $\wedge$ 

OK

 $\backslash$ 

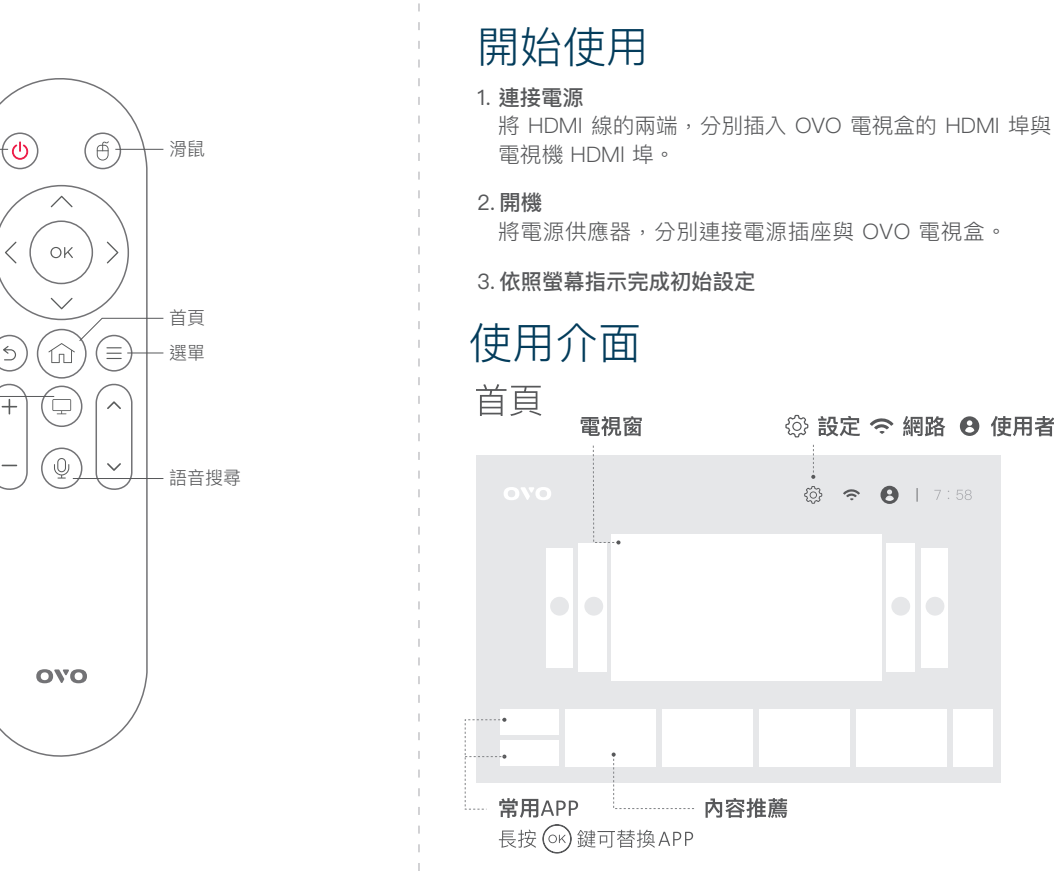

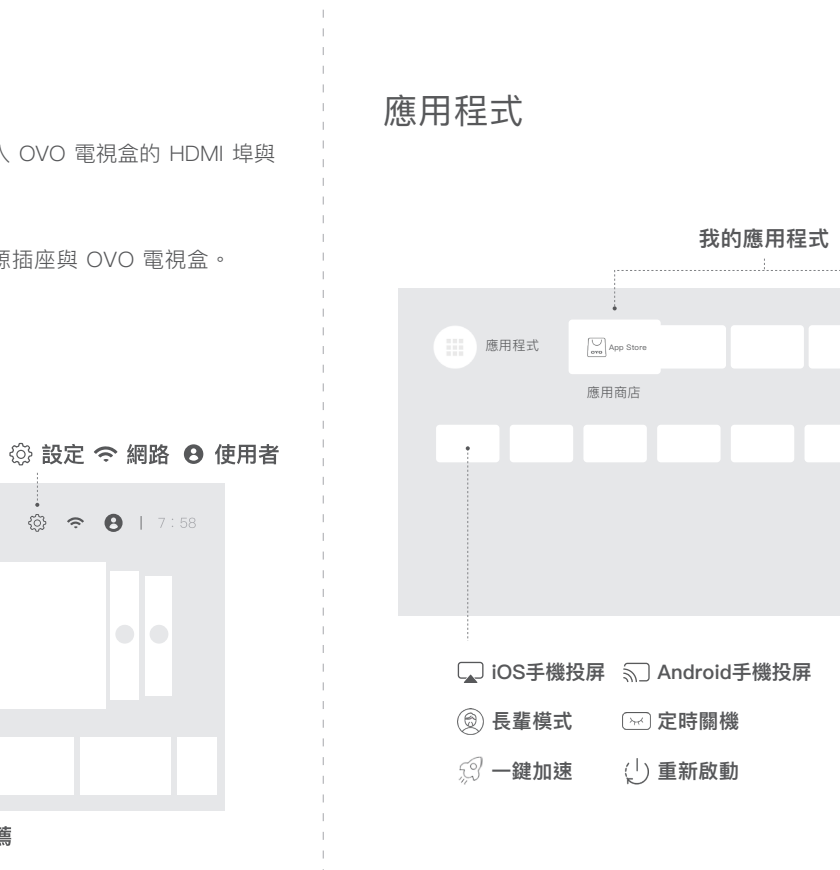

.

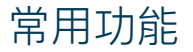

#### 設定

當您需要做設定上的調整時,點選首頁上方 ۞,或使用遙 控器按下 ۞ ,進入設定頁面,選取需求功能做調整。

#### 網路

點選首頁上方 充 進入網路頁面,做網路選擇,或是確認 連線狀態。

#### 使用者

點選首頁上方 🔒 進入使用者頁面,確認使用者相關資 料,如需修改請至官網會員中心設定。

#### 電視窗

使用遥控器,選取電視窗並按 🞯 鍵,切換到全螢幕。 按左、右鍵,可切換不同使用者的電視窗畫面 選台:按 🞯 鍵叫出頻道列表,選擇頻道按 🞯 鍵換 台,按右鍵可查看頻道節目表。

### APP Store

可至 🖾 App Store 中依分類選擇喜愛的APP。

|                              | 應用商店 |
|------------------------------|------|
| 線上影音<br>應用軟體<br>遊戲專區<br>知慧生活 |      |
| 成人專區設定                       |      |

手機投影

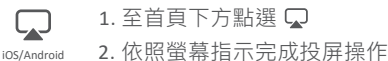

#### 長輩模式

⑧ REREET 點選長輩模式,可以放大系統字體。

#### 定時關機

≥ ☞ 點選定時關機,可以設定30、60、90、120分鐘 自動關機時間,適當調節觀看時間。

#### 開機全螢幕觀看

設定>顯示設定>開機全螢幕看電視,可設定立即、6秒 15秒、30秒、60秒後全螢幕觀看。亦可關閉此功能顯示 自百

| 設備名稱:OVO 電倪盒,空號(空式):B9S<br>Declaration of the Presence Condition of the Restricted Substances Marking |                                                              |                  |                  |                                                      |                                              |                                                      |  |
|----------------------------------------------------------------------------------------------------|--------------------------------------------------------------|------------------|------------------|------------------------------------------------------|----------------------------------------------|------------------------------------------------------|--|
| 單元<br>Unit                                                                                            | 限用物質及其化學符號<br>Pestricted substances and its chemical symbols |                  |                  |                                                      |                                              |                                                      |  |
|                                                                                                    | 鉛Lead<br>(Pb)                                                | 汞Mercury<br>(Hg) | 鎘Cadmium<br>(Cd) | 六價路<br>Hexavalent<br>chromium<br>(Cr+ <sup>6</sup> ) | 多溴聯苯<br>Polybrominated<br>biphenyls<br>(PBB) | 多溴二苯醚<br>Polybrominated<br>diphenyl ethers<br>(PBDE) |  |
| 機殼                                                                                                    | 0                                                            | 0                | 0                | 0                                                    | 0                                            | 0                                                    |  |
| 電路板                                                                                                   | 0                                                            | 0                | 0                | 0                                                    | 0                                            | 0                                                    |  |
| 電源供<br>應器                                                                                             | 0                                                            | 0                | 0                | 0                                                    | 0                                            | 0                                                    |  |
| 其他(遙<br>控器等)                                                                                          | 0                                                            | 0                | 0                | 0                                                    | 0                                            | 0                                                    |  |

備考1. "招出0.1 wt %" 及 "招出0.01 wt %" 係指限用物質之百分比含量招出百分比含量基準值 Note 1 : "Exceeding 0.1 wt %" and "exceeding 0.01 wt %" indicate that the percentage content of the restricted substance exceeds the reference percentage value of presence condition

備考2. "○" 係指該項限用物質之百分比含量未超出百分比含量基準值 Note 2 : "O" indicates that the percentage content of the restriced substance does not exceed the percentage of reference value of presence

備考3."一"係指該項限用物質為排除項目。

Note 3 : The "-" indicates that the restricted substance corresponds to the exemption

#### 警語]低功率射頻器材技術規範

- 性及功能
- \* 低功率射頻器材之使用不得影響飛航安全及干擾合法通信; 經發現有干擾現象時. 應立即停用、並改善至無干擾時方得繼續使用
- \* 前項合法通信, 指依電信法規定作業之無線電通信,
- · 低功率射頻電機需忍受合法通信或工業、科學及醫療用電波輻射性電機設備之干擾
- 根據低功率射頻電機技術規範:應避免影響附近雷達系統之操作。 高增益指向性天線只得應用於固定式點對點系統

#### 

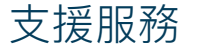

您可以透過以下管道獲得協助,我們將竭誠為您服務 客服信箱:feedback@ovotv.com 客服電話:(02)7746-7239 #26 客服時間:(一)~(五)9:00-18:00,週六、周日及國定假日暫停服務 如有變動,將另行公告。

OVO 貼心為您準備安裝教學、特色功能展示影片、常見問題與疑難 排解等。若需要客服支援。請線上填寫「我要發問」表單,以取得 更多協助,現在就上 ovotv.com/support

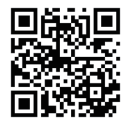

## 保固資訊

電視盒主機體保固期限自產品啟用日起算為期一年,線材、遙控器等 零配件保固期限為半年。初次使用時系統將自動記錄啟用日期。為維 護您的權益,請務必完成會員註冊。

說明書內容如有變動,恕不另行通知。

展雋創意股份有限公司 Ovomedia Creative Inc. 台北市大同區延平北路二段202號4樓 02-7746-7239 #26

# OVO